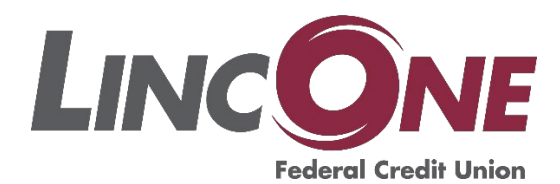

2022 Online Banking Set-Up Instructions

## Mobile App First Time Users:

- **1.** Download the LINCONE mobile app from the iPhone app store or Google Play Store. Use think like to download the app https://biglink.to/LINCONEmobileapp
- If you are already signed up for e-branch online banking, and have an ID and password, use those two to log in. Your ID and password will be the same for the mobile app and e-branch online banking.
- **3.** Open the app, then click Enroll in Online & Mobile Banking.
- 4. Enter prompts (Account Number, Last 4 of SSN, Date of birth, and all numbers in the first line of your street address. You may have to add your Apartment Number or PO Box Number if necessary).
- **5.** A confirmation code will be sent to the email on your account, find the code then enter it and click continue.
- 6. Create your User ID, it must contain at least one letter, cannot contain your account number, and must be 6 or more characters in length. Users IDs can only contain the following special characters: @\_-+.
- create your password, must contain at least one letter and one non-letter, cannot contain your User ID or your Account Number, and must be 8 or more characters in length.
- **8.** Complete the Challenge Security Questions. Your answers will be case-sensitive.
- **9.** You will now need to authenticate your device. Choose to receive a code either by email or text message.

- **10.** Enter code and click continue.
- **11.** Choose either One-Time Use or Permanent Use. Permanent use will save this device, one-time use will require this code every time you log in to this device.
- **12.** Enter your device name, (E.g., my laptop, my iPhone) this will keep track of which devices you have authenticated for your account. Click continue.
- **13.** Arrive at our announcements page, click continue.
- **14.** You are successfully logged into the LINCONE mobile app!